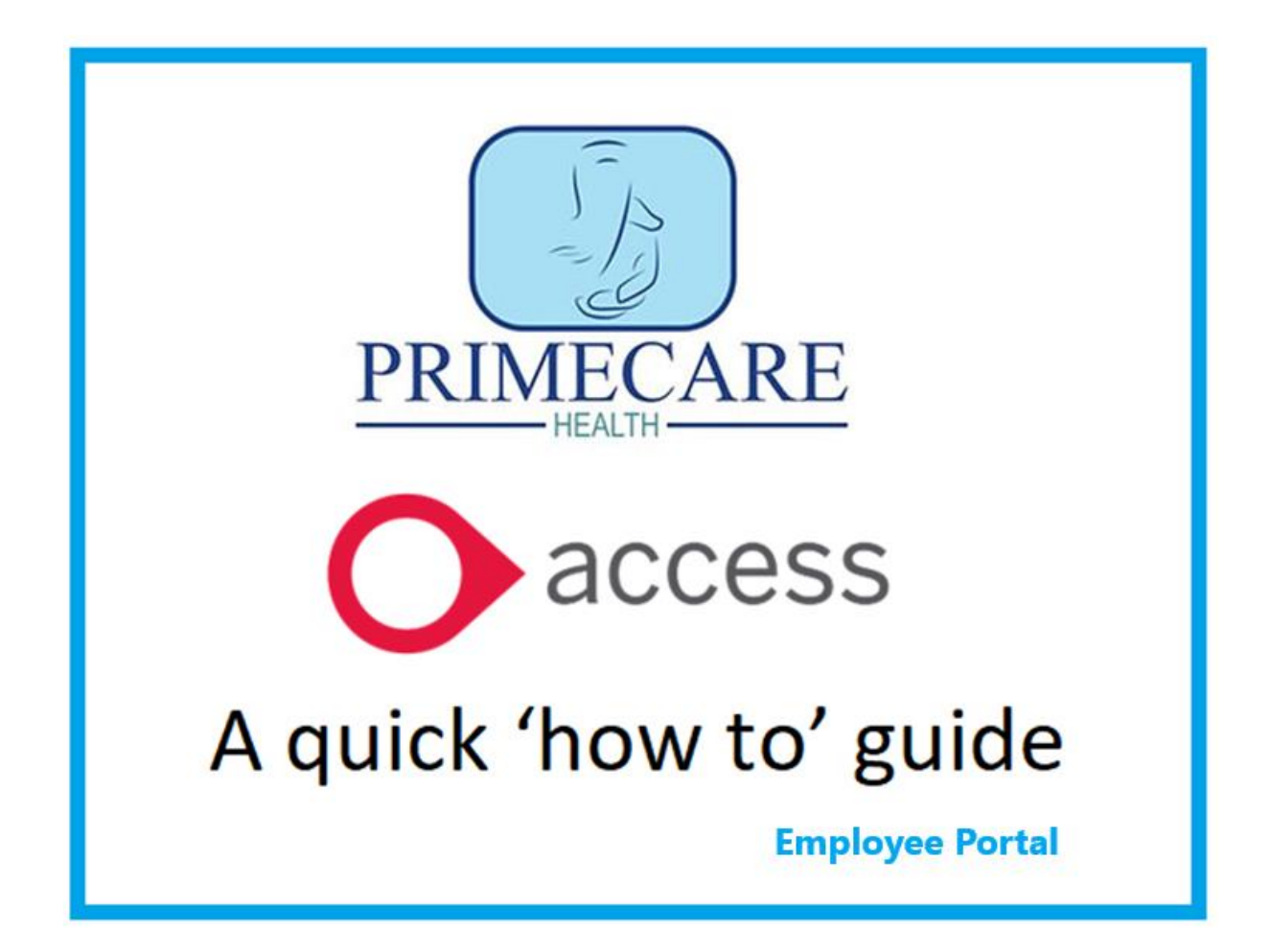

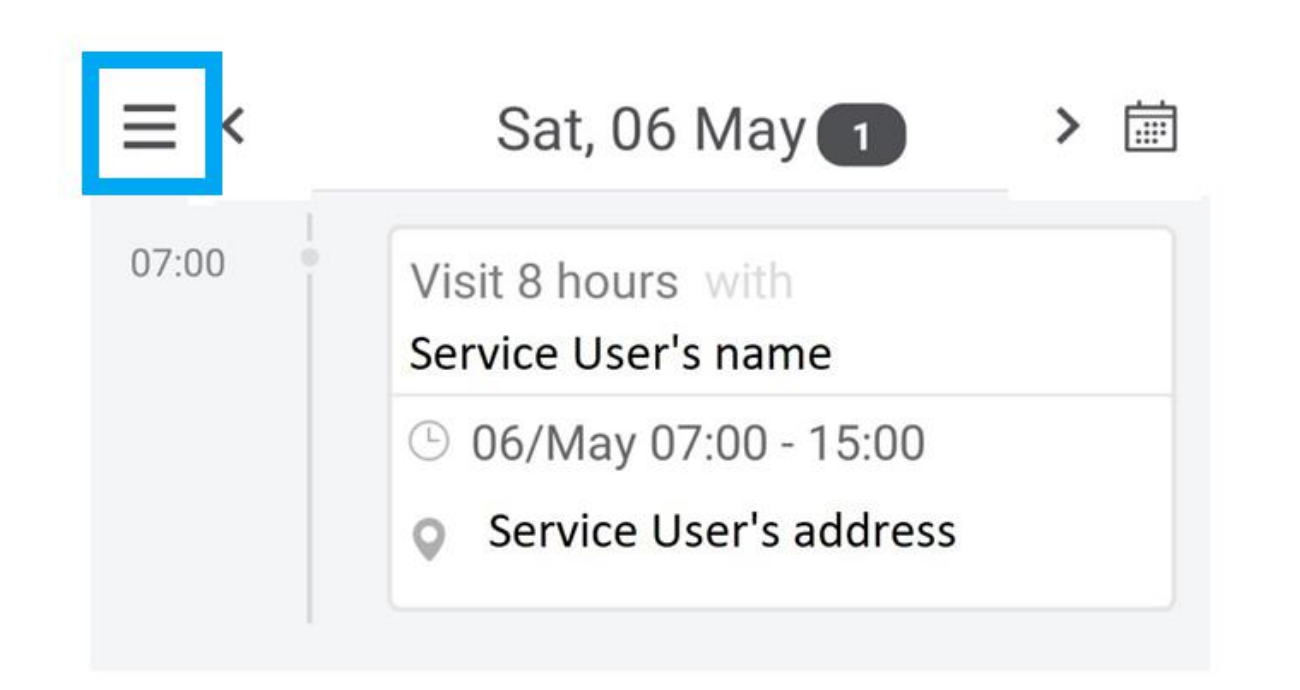

Log into your Access account. Click on the three lines at the top left as show here in **blue**.

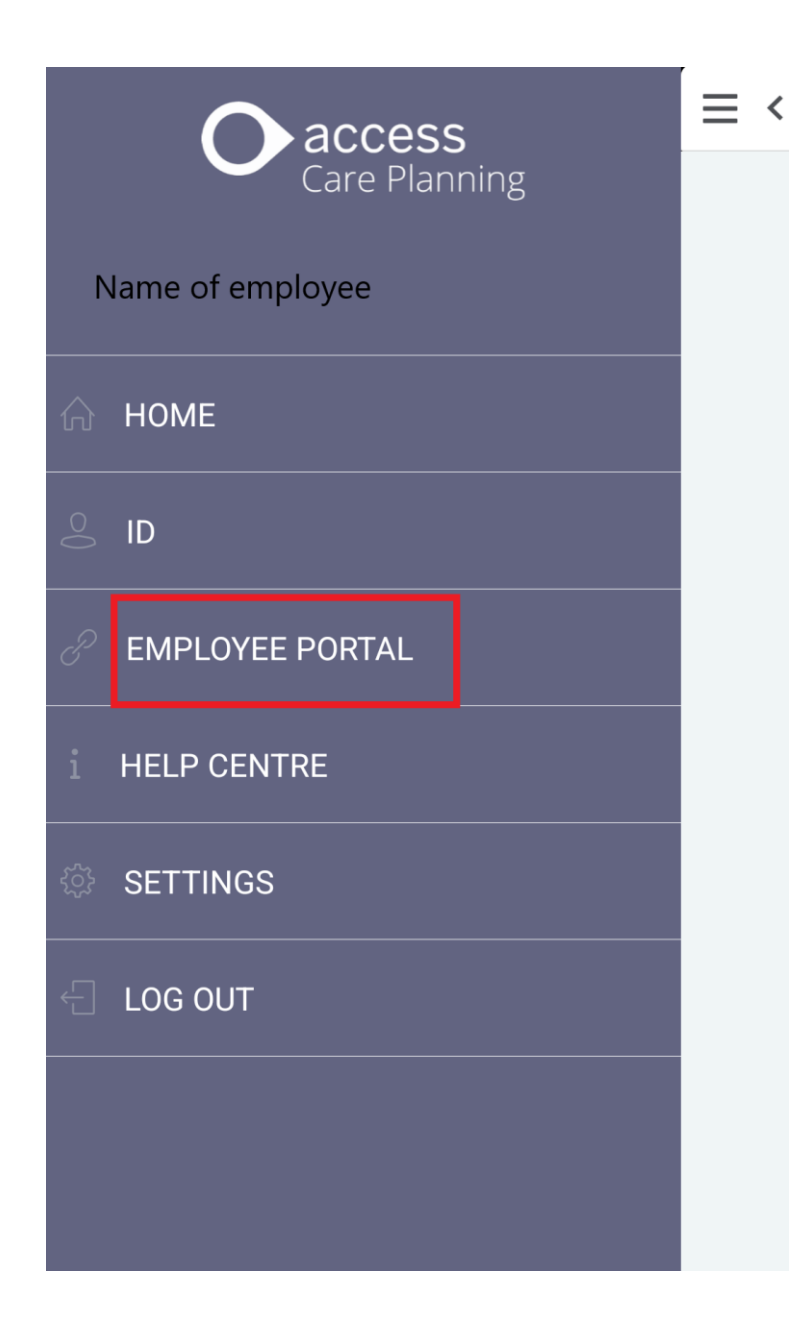

Click on **EMPLOYEE PORTAL** (halfway down on the screen) This will open another page.

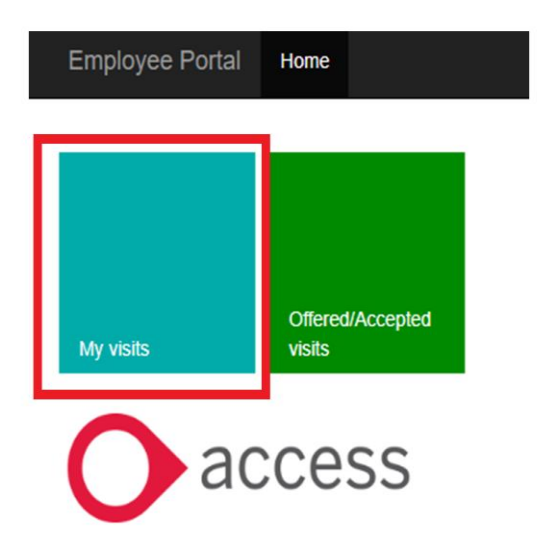

## MY VISITS.

If you click on this tab (highlighted in red), it will display your upcoming rota daily, weekly, or monthly.

(depending on when your rota is released)

You can also click on individual visits for more information.

|            | Day | Week | Month |      |     |     |
|------------|-----|------|-------|------|-----|-----|
| April 2024 |     | _    | toda  | ay < | >   |     |
| Mon        | Tue | Wed  | Thu   | Fri  | Sat | Sun |

| Mon                          | Tue            | Wed | Thu | Fri | Sat             | Sun |
|------------------------------|----------------|-----|-----|-----|-----------------|-----|
| 1                            | 2              | 3   | 4   | 5   | б               | 7   |
| 8                            | 9<br>16:35 - 2 | 10  | 11  | 12  | 13              | 14  |
| 15<br><mark>21:54 - 0</mark> | 16             | 17  | 18  | 19  | 20<br>07:00 - 1 | 21  |
| 22                           | 23             | 24  | 25  | 26  | 27              | 28  |
| 29                           | 30             | 1   | 2   | 3   | 4               | 5   |

## Each of your visits are **BLUE**.

If you hoover over these, they will display details including names and times of a specific visit.

As well as choosing day, week, or month, you can also select a different month using the arrow keys at the top.

## **PICKING UP AVAILABLE SHIFTS**

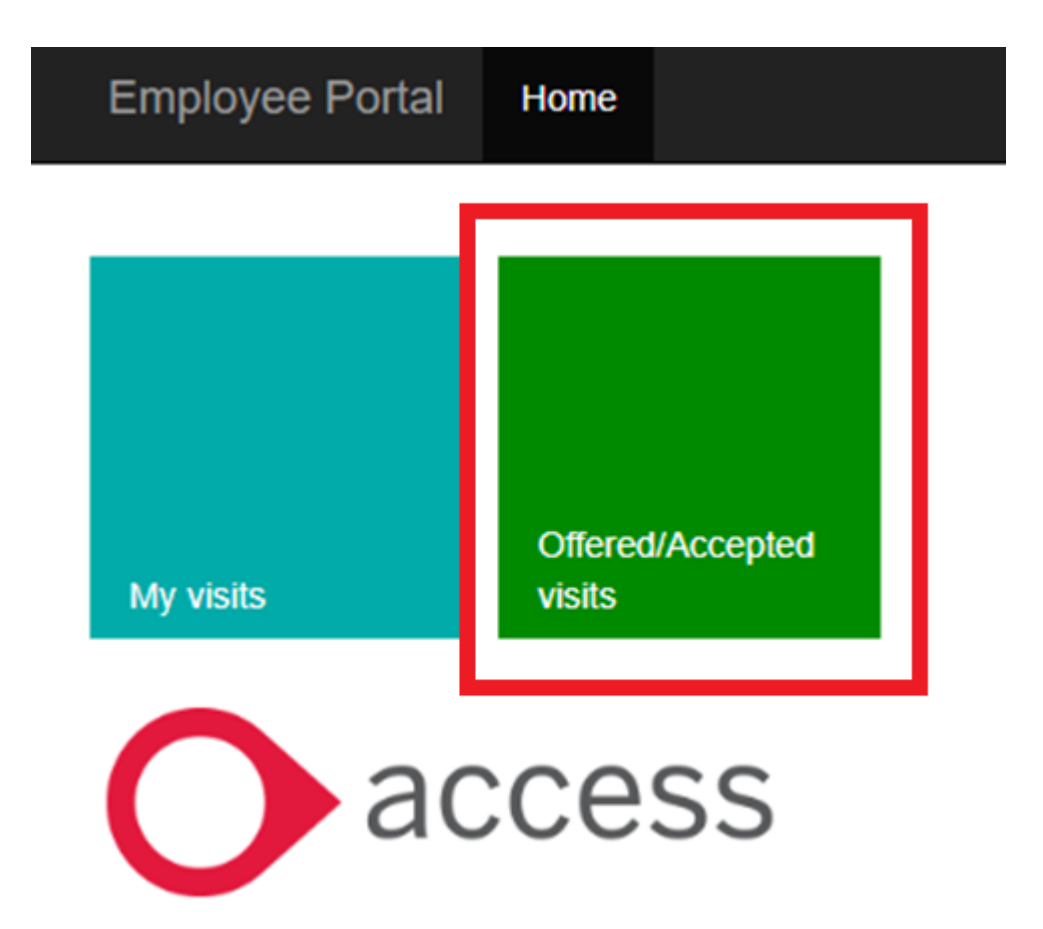

You can also pick up available visits depending on what branch and service you are assigned to. To start, click on the

Offered/Accepted visits button as shown highlighted in red.

## To see available shifts:

#### You can change the dates for available shifts here

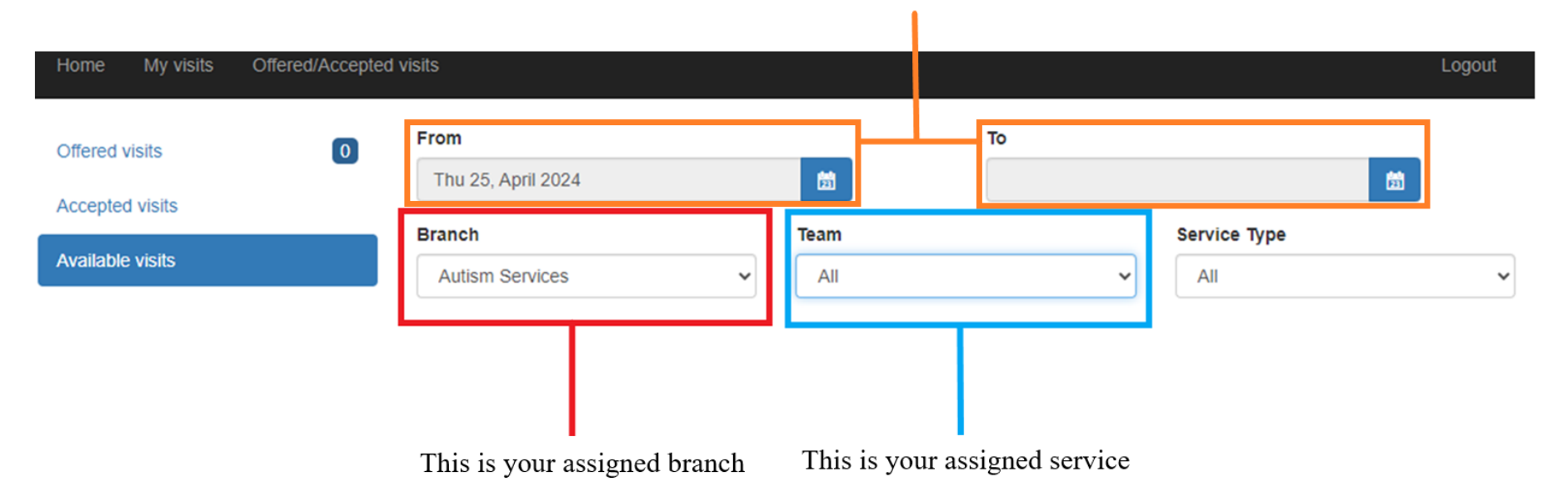

| Home My visits Offered/Accepte     | ed visits                    | То                              | Logout       |
|------------------------------------|------------------------------|---------------------------------|--------------|
| Offered visits 0 Accepted visits 1 | Thu 25, April 2024           |                                 | 薗            |
| Available visits                   | Branch<br>Autism Services    | Team       24/7 Housing Support | Service Type |
|                                    | NAME OF SUPP                 | ORT                             |              |
|                                    | Available                    |                                 |              |
|                                    | AUT Shift (Aut Visit)        |                                 |              |
|                                    | Mon 29th, April 2024         |                                 |              |
|                                    | End Time: 15:00              |                                 |              |
|                                    | Address: ADDRESS DETAILS ARE | Request                         |              |

Using the Team drop down menu (highlighted orange), select a specific service to see if a visit is available. Click on the **REQUEST** button (highlighted red). Then click **REQUEST** again.

| Offered visits<br>Accepted visits | Are you sure you want to request this                                                                                                    |
|-----------------------------------|----------------------------------------------------------------------------------------------------|
| Available visits                  | VISIL                                                                                                    |
|                                   |                                                                                                    |
|                                   | Cancel                                                                                                    |
|                                   | AUT Shift (Aut Visit)<br>Mon 29th, April 2024<br>Start Time: 07:00<br>End Time: 15:00<br>Address: ADDRESS DETAILS ARE LOCATED HERE<br>Request |

| Home My visits Offered/Accepted | visits                                                       |                        | Logout       |
|---------------------------------|--------------------------------------------------------------|------------------------|--------------|
| Offered visits                  | From<br>Thu 25, April 2024                                   | то                     | <b>m</b>     |
|                                 | Branch                                                       | Team                   | Service Type |
| Available visits                | Autism Services 🗸                                            | 24/7 Housing Support 🗸 | All 🗸        |
|                                 | NAME OF SUPPO<br>Available                                   | RT                     |              |
|                                 | Mon 29th, April 2024<br>Start Time: 07:00<br>End Time: 15:00 |                        |              |
|                                 | Address: ADDRESS DETAILS ARE LO                              | Reque                  | ested        |

The visit has now successfully been requested and the office made aware. They will then in turn contact you with an outcome as soon as possible.

## Being offered shifts

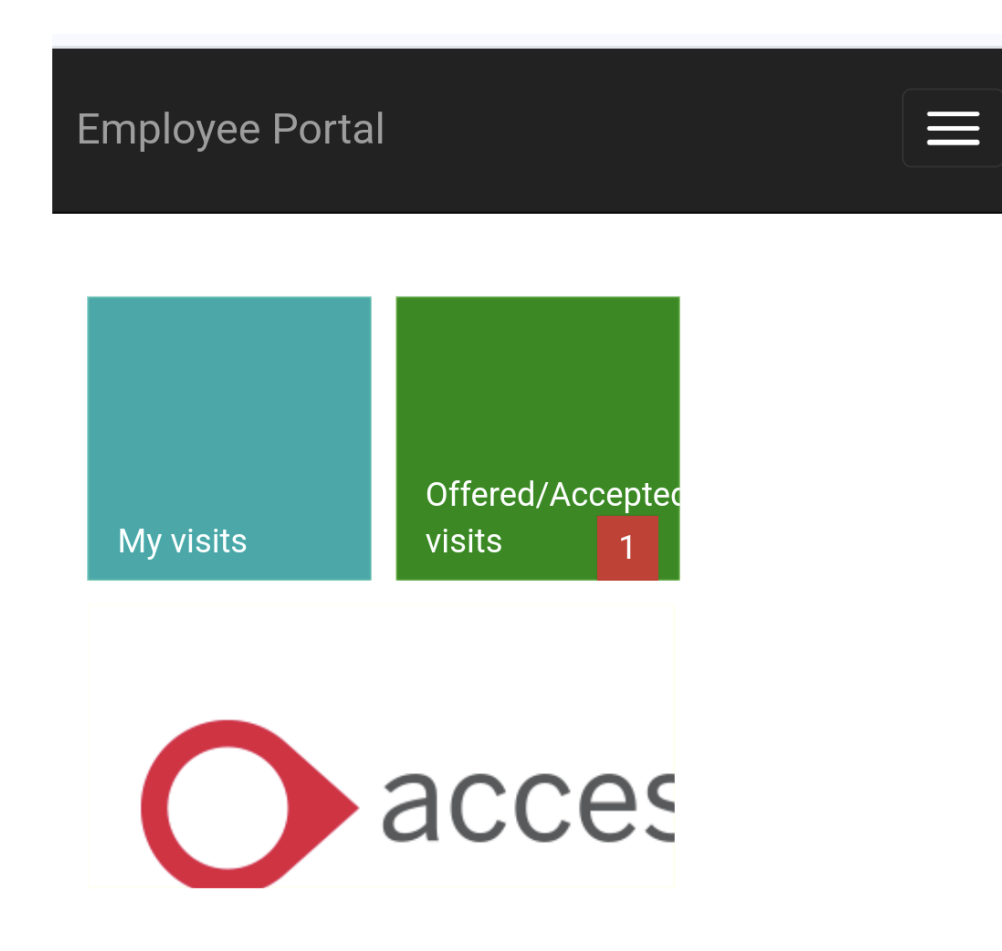

The office may offer available visits to support staff. They will appear on your Employee Portal depending on the number of visits that have been offered (in this case one)

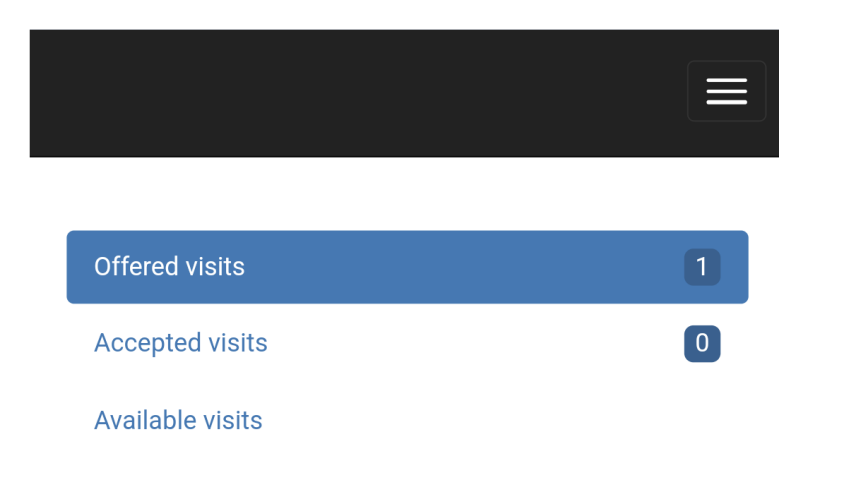

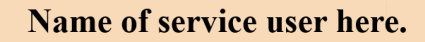

### AUT Shift (Aut Visit)

Fri 3rd, May 2024

Start Time: 13:00

End Time: 18:00

Address: service user address here

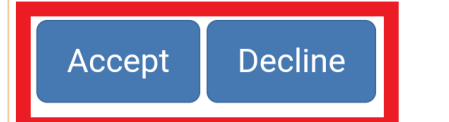

The selected visit will be displayed at the bottom of the page.

You can either accept or decline the offered visit (highlighted red)

# Are you sure you want to accept this visit?

| Cancel                             | Accept |  |  |  |
|------------------------------------|--------|--|--|--|
|                                    |        |  |  |  |
| Available visits                   |        |  |  |  |
|                                    |        |  |  |  |
|                                    |        |  |  |  |
|                                    |        |  |  |  |
| Name of service user               |        |  |  |  |
|                                    |        |  |  |  |
| AUT Shift (Aut Visit)              |        |  |  |  |
| Fri 3rd, May 2024                  |        |  |  |  |
| Start Time: 13:00                  |        |  |  |  |
| End Time: 18:00                    |        |  |  |  |
| Address: service user address here |        |  |  |  |
|                                    |        |  |  |  |
| Accept Decline                     |        |  |  |  |
|                                    |        |  |  |  |
|                                    |        |  |  |  |

To confirm or decline the visit click on the box again. (highlighted blue)

This will then send a notification to the office.

If you have accepted the visit it will appear on your rota and calendar.

Any questions please contact the office in the first instance:

01506 890 970